## Wie kann ich ein Logbuch an eine/einen Weiterbildungsbefugte/ -befugten (WBB) zur Bewertung freigeben?

Um das Logbuch an eine/einen WBB zur Bewertung weiterzuleiten, muss eine/ein WBB für einen Weiterbildungsabschnitt hinterlegt worden sein (s. auch FAQ )<sup>1</sup> Wie kann ich einen WBB einfügen?). Sofern keine/kein WBB hinterlegt ist, kann das Logbuch nur an die LÄK freigegeben werden.

Es ist lediglich möglich, das Logbuch an einen WBB oder an die LÄK freizugeben. Eine Freigabe an mehrere WBB und die LÄK ist nicht möglich.

Nach dem Stellen der Bewertungsanfragen im eLogbuch und dem Hinterlegen der zu bestätigenden Richtzahlen kann das Logbuch – wie nachfolgend beschrieben – auf mehreren Wegen an eine/einen WBB zur Bewertung freigegeben werden.

Sie befinden sich auf Ihrer Startseite und wollen das Logbuch direkt von dort an eine/einen WBB freigeben:

| <b>elogbuch</b>           | WEITERBILDUNG DOKUMENTIEREN. EINFACH. ONLINE.                                                                          |
|---------------------------|----------------------------------------------------------------------------------------------------|
| Mittellungen <b>1</b>     | Meine Logbücher 3 Meine Dokumente 1 Meine Freigaben 1 Logbücher und Dokumente im Papierkorb 0 Kammermitgliedschaften 4 |
| Mitteilungen              |                                                                                                    |
|                           |                                                                                                    |
| Meine Logbücher           |                                                                                                    |
| Facharzt/Fachärztin für   | Ilgemeinmedizin                                                                                                    |
| Weiterbildungsordnung der | Landesärztekammer Thüringen                                                                                            |
| Erstellt am               | 05.07.2023                                                                                                    |
|                           | $\rightarrow$ Anzeigen $\rightarrow$ POF $\rightarrow$ Freigeben - Papierkorb                                          |

Sofern Sie sich direkt in dem Logbuch befinden, haben Sie unterhalb der Weiterbildungszeit die Möglichkeit, das Logbuch an eine/einen WBB freizugeben:

| <b>elogbuch</b>           | WEITERBILDUNG DOKUMENTIEREN. EINFACH. ONLINE.                                                                                                    |  |  |  |
|---------------------------|----------------------------------------------------------------------------------------------------|--|--|--|
|                           |                                                                                                    |  |  |  |
| Weiterbildungsordnung     | Weiterbildungsordnung der Landesärztekammer Thüringen vom 18. März 2020                                                                                                    |  |  |  |
| Weiterbildungsbezeichnung | Facharzt/Fachärztin für Allgemeinmedizin<br>Hausarzt/Hausärztin                                                                                                    |  |  |  |
| Gebiet                    | Allgemeinmedizin                                                                                                    |  |  |  |
| Gebietsdefinition         | Das Gebiet Allgemeinmedizin beinhaltet die medizinische Akut-, Langzeit- und Notfallversorgung von Patienten jeden Alters mit körperlichen und seelischen<br>Gesundheitsstörungen sowie die Gesundheitsförderung, Prävention, Rehabilitätion und die Versorgung in der Pallativsituation unter Berücksichtigung somatischer, psycho-<br>sozialer, soziokultureller und ökologischer Aspekte. Das Gebiet hat zudem auch die besondere Funktion, als erste ärztliche Anlaufstelle bei allen Gesundheitsproblemen<br>verfügbar zu sein sowie die sektorenübergreifende Versorgungskoordination und Integration mit anderen Arztgruppen und Fachberufen im Gesundheitswesen zu<br>gewährleisten. Es umfasst die haus- und familienärztliche Funktion unter Berücksichtigung eines ganzheitlichen Fallverständnisses und der Multimorbidität im<br>unausgelesenen Patientenkollektiv, insbesondere die Betreuung des Patienten im Kontext seiner Familie oder sozialen Gemeinschaft, auch im häuslichen Umfeld. |  |  |  |
| Weiterbildungszeit        | 80 Monate Allgemeinmedizin unter Ermächtigung an Weiterbildungsstätten, davon                                                                                                    |  |  |  |
|                           | <ul> <li>müssen 24 Monate in Allgemeinmedizin in der ambulanten hausärztlichen Versorgung abgeleistet werden</li> </ul>                                                                                                    |  |  |  |
|                           | müssen 12 Monate im Gebiet Innere Medizin in der stationären Akutversorgung abgeleistet werden                                                                                                    |  |  |  |
|                           | mussen 6 Monate in mindestens einem anderen Gebiet der unmittelbaren Patientenversorgung abgeleistet werden                                                                                                    |  |  |  |
|                           | Stunden zum Nompetenzerwerb bis zu lo honate weiterbildung in Gebieten der unmittelibaren Fatientenversorgung errolgen                                                                                                    |  |  |  |
|                           | ← Übersicht 🔶 Lagbuch freigeben → Schnellerfassung beginnen → Welterbildungsordnung ändern oder vergleichen                                                                                                    |  |  |  |

Sofern Sie sich am Ende Ihres Logbuchs befinden, finden Sie auch hier die Möglichkeit zur Freigabe an Ihre/Ihren WBB:

| Weitere Inhalte, die über die Anforderungen der Weiterbildungsordnung hinausgehen     |                                                    |                 |                                       |                                      |                                        |                                |                                     |
|---------------------------------------------------------------------------------------|----------------------------------------------------|-----------------|---------------------------------------|--------------------------------------|----------------------------------------|--------------------------------|-------------------------------------|
| Kognitive und Methodenkompetenz<br>Kenntnisse                                         | Handlungskompetenz<br>Erfahrungen und Fertigkeiten |                 | Nachgewiesene<br>Zahlen / Richtzahlen | Benennen und<br>beschreiben          | Systematisch<br>einordnen und erklären | Unter Anleitung<br>durchführen | Selbstverantwortlich<br>durchführen |
| Sonstiges                                                                             |                                                    |                 |                                       |                                      |                                        |                                | 0/0                                 |
| Randmarklerungen: Fehler Warnung Zu erledigen Unveröffentlicht Ausstehend Hinweis Neu |                                                    |                 |                                       |                                      |                                        |                                |                                     |
|                                                                                       |                                                    | ← Übersicht → L | ogbuch freigeben 🗜                    | <ul> <li>Schnellerfassung</li> </ul> | peginnen $ ightarrow$ Weiter           | bildungsordnung är             | ndern oder vergleichen              |

Anschließend öffnet sich immer die nachfolgende Ansicht, aus der Sie die bzw. den WBB auswählen können. Es ist keine parallele Freigabe an mehrere WBB bzw. an WBB und die Landesärztekammer möglich.

| el      | OGBUCH                                                                                                    | WEITERBILDUNG DOKUMENTIEREN. EINFACH. ONLINE.                                                                                                    | 💄 Dr. Max Mustermann 🕞                      |
|---------|----------------------------------------------------------------------------------------------------|----------------------------------------------------------------------------------------------------|---------------------------------------------|
| Freigab | e des Logbuchs                                                                                                    | Facharzt/Fachärztin für Allgemeinmedizin                                                                                                    |                                             |
|         | FREIGABEN<br>Mit Freigaben können Sie am<br>Zeitpunkt der Freigabe, Been<br>werden eventuelle Änderung<br>Im Bereich "Beizufügende Do | teren Einblick in ihre Lopbicher und Dokumente gewöhren. Auf diese Weise ermöglichen Sie Ihren Weiterbildungsbefugten oder auch Ihrer Ärztekammer den Zugriff auf den Stand Ihrer i<br>det werden Freigaben Üblicherweise durch Rückgebe seitens des Weiterbildungsbefugten oder der Kammer, können aber<br>wie Bewertungen der Bestätigungen eit dem Freigabezingunk verworfen.<br>kumente Können Sie Dokumente auswählen, die Sie gemeinsam mit Ihrem Logbuch freigeben möchten. | Dokumentation zum<br>n zurücknehmen,        |
|         |                                                                                                    |                                                                                                    | $\leftarrow$ Übersicht $\leftarrow$ Logbuch |
| Freig   | jabe an Weiterbild                                                                                                    | ungsbefugte                                                                                                    |                                             |
| Komme   | ntar                                                                                                    | Optionaler Kommentar                                                                                                    |                                             |
| Weite   | erbildungsbefugte im                                                                                                    | Logbuch                                                                                                    |                                             |
| Prof. D | )r. Moritz Musterweiterbil                                                                                                    | der                                                                                                    | → Freigeber                                 |
|         | AUSWAHL VON WEITERBILD<br>In der vorstehenden Auswahl<br>den Weiterbildungsabschnitt<br>ACHTUNG: Die Dokumentatio                     | NOSBEFUGTEN<br>sind alle Weiterbildungsbefugten (WBB) aufgeführt, die Sie unter den Weiterbildungsabschnitten in Ihrem Logbuch hinzugefügt haben. Sollte diese Auswahl nicht vollständig sein, so müs<br>en ergänzen,<br>die Weiterbildungsabschnitte und WBB erfolgt für die Ärztinnen und Ärzte der Ärztekammer Westfalen-Lippe ausschließlich im Mitgliederportal.                                                                                                    | ssen Sie die WBB unter                      |
| Freig   | jabe an Ärztekamr                                                                                                    | nern                                                                                                    |                                             |
| Beiz    | ufügende Dokume                                                                                                    | nte                                                                                                    |                                             |

Sie haben in dieser Ansicht auch die Möglichkeit, mit der Freigabe des Logbuchs Dokumente, die sich in Ihrem Bereich **Meine Dokumente** [FAQ ]<sup>1</sup>] befinden, zu übermitteln.

Im Anschluss werden Sie auf die Startseite Ihres Logbuchs geleitet und finden die Information zur Freigabe an Ihre/Ihren WBB unter dem Bereich **Meine Freigaben**:

| Meine Fre      | Meine Freigaben                     |                                                                  |                |  |  |
|----------------|-------------------------------------|------------------------------------------------------------------|----------------|--|--|
| Freigegeben am | Freigegeben an                      | Beschreibung                                                     |                |  |  |
| 20.07.2023     | Prof. Dr. Moritz Musterweiterbilder | Logbuch "Facharzt/Fachärztin für Allgemeinmedizin" zur Bewertung | — Zurücknehmen |  |  |

Sie haben an dieser Stelle die Möglichkeit, dass Logbuch auch wieder zurückzunehmen. Gehen Sie hierfür auf den Button **Zurücknehmen**.

Prüfen Sie <u>vorher</u> unbedingt, ob Sie die Freigabe wirklich zurücknehmen wollen, da die seit der Freigabe vorgenommenen Bewertungen und Bestätigungen des WBB gelöscht werden. Die/der WBB müsste alle Bewertungen, bei einer erneuten Freigabe an ihn, noch einmal vornehmen. Sie werden mit folgender Warnung darauf hingewiesen:

| Meine Freigaben                                                                                                    |              |     |  |  |
|----------------------------------------------------------------------------------------------------|--------------|-----|--|--|
| Freigegeben am Freigegeben an                                                                                                    | Beschreibung |     |  |  |
| 😢 Nächten Sie die Freigabe vom 20.07.2023 wirklich zurücknehmen? Zwischenzeitlich vorgenommene Bewertungen und Bestätigungen werden ebenso zurückgenommen, 🗸 |              | ✓ X |  |  |